### **eBIRD** Overview

Create an account (if you don't have one) Find the hotspot for this survey Add birding data & Update Preferences (IMPORTANT)

## Finding Sagebrush Songbird Survey eBird Hotspots:

Survey site naming convention is "WDFW/Audubon-2018-site name-site #" eBird Home page: Choose **Submit Observations** 

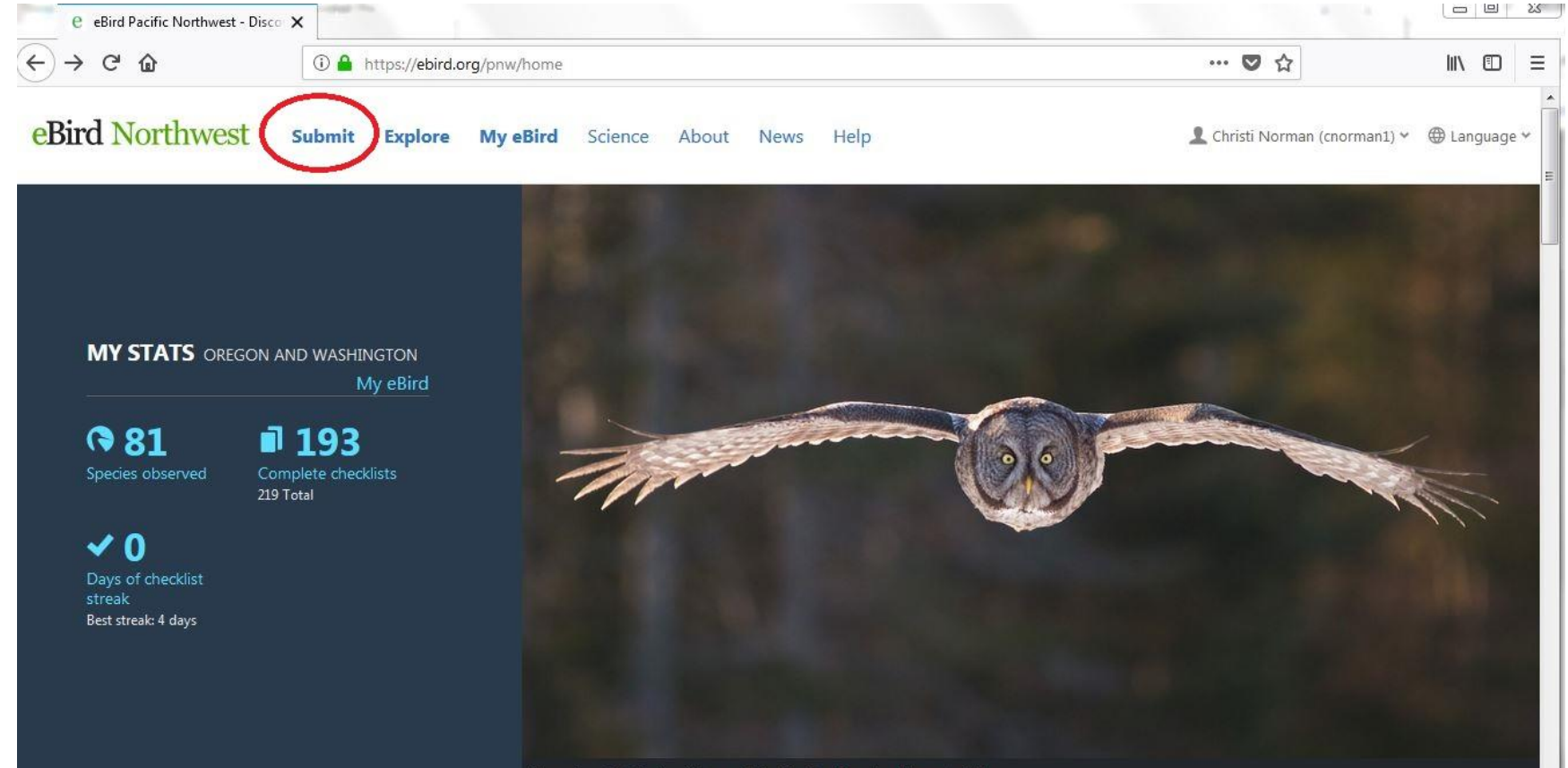

Great Gray Out Striv achulara @ Eve Kund Macaulay Library Pird

# Choose Select an entire city, county, or state NOT Find it on a Map

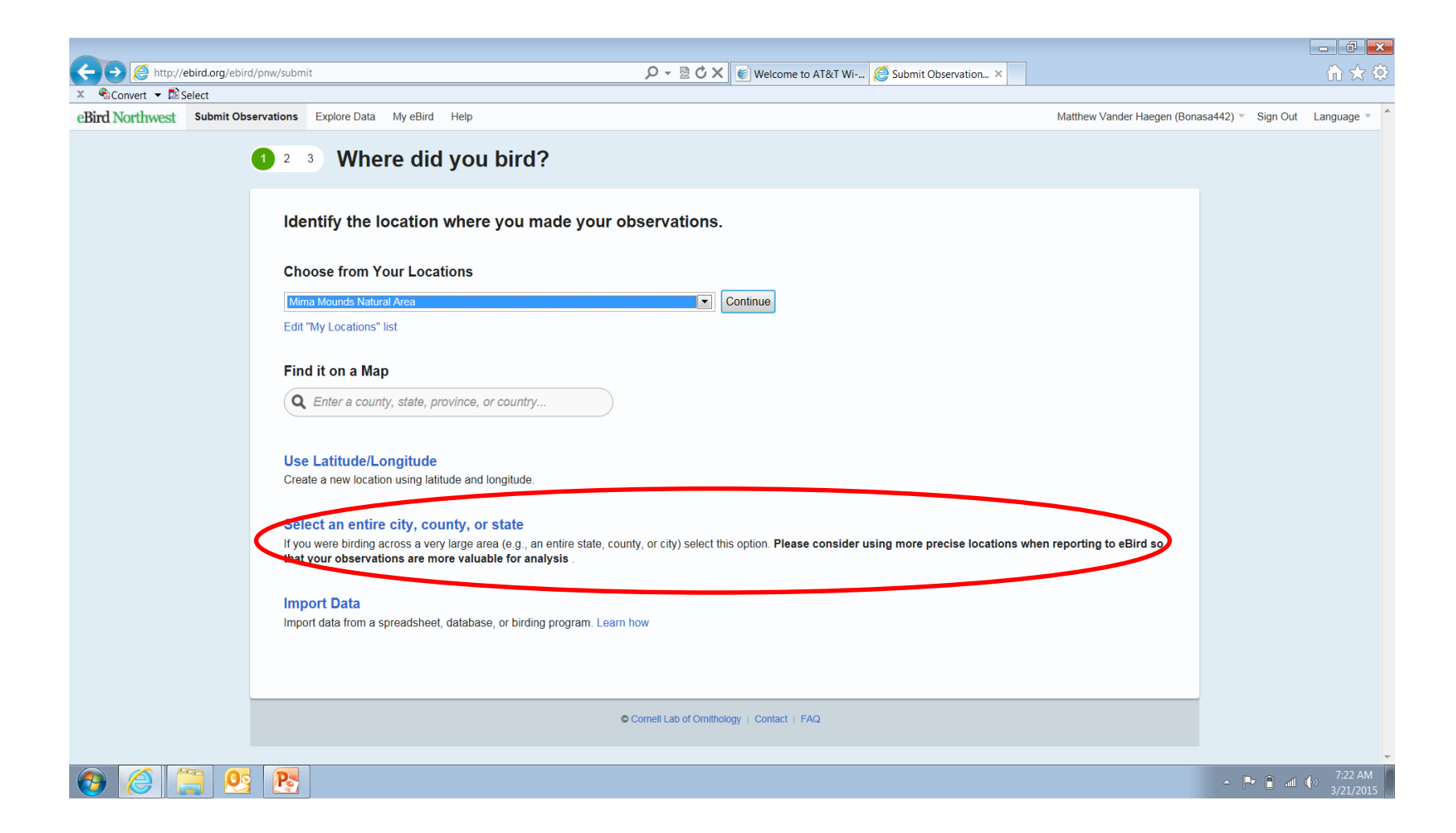

# Choose WA from drop down menu AND check box Show me Birding Hotspots

| /ebird/prw/subn | nit/city                  | ρ-⊵¢x                                | 💌 Welcome to AT&T Wi 💋 Step 1: Select a | n en., X                     |
|-----------------|---------------------------|--------------------------------------|-----------------------------------------|------------------------------|
| t Observations  | Explore Data My eBird Hel | þ                                    |                                         | Matthew Vander Haegen (Bonas |
| <b>1</b> 2      | Where did yo              | ou bird?                             |                                         |                              |
| En              | iter as much informat     | ion as you know to add a new loo     | ation.                                  | * = Required                 |
|                 | City:                     |                                      |                                         |                              |
|                 | County:                   |                                      |                                         |                              |
|                 | * State/Province:         | WA                                   |                                         |                              |
|                 | * Country:                | United States                        |                                         |                              |
|                 | <                         | Show me Birding Hotspots in the area |                                         |                              |
|                 |                           |                                      |                                         | Continue >                   |
|                 |                           | Cornell Lab of Omiting               | logy   Contact   PAG                    |                              |
|                 |                           |                                      |                                         |                              |
|                 |                           |                                      |                                         |                              |
|                 |                           |                                      |                                         |                              |

## Choose survey site from drop down alphabetical menu. 2018 hotspots listed at beginning of W's- (before W...a etc.) in chronological order, then alphabetized

Example: WDFW/Audubon site- 2018-Parke Creek- 61861

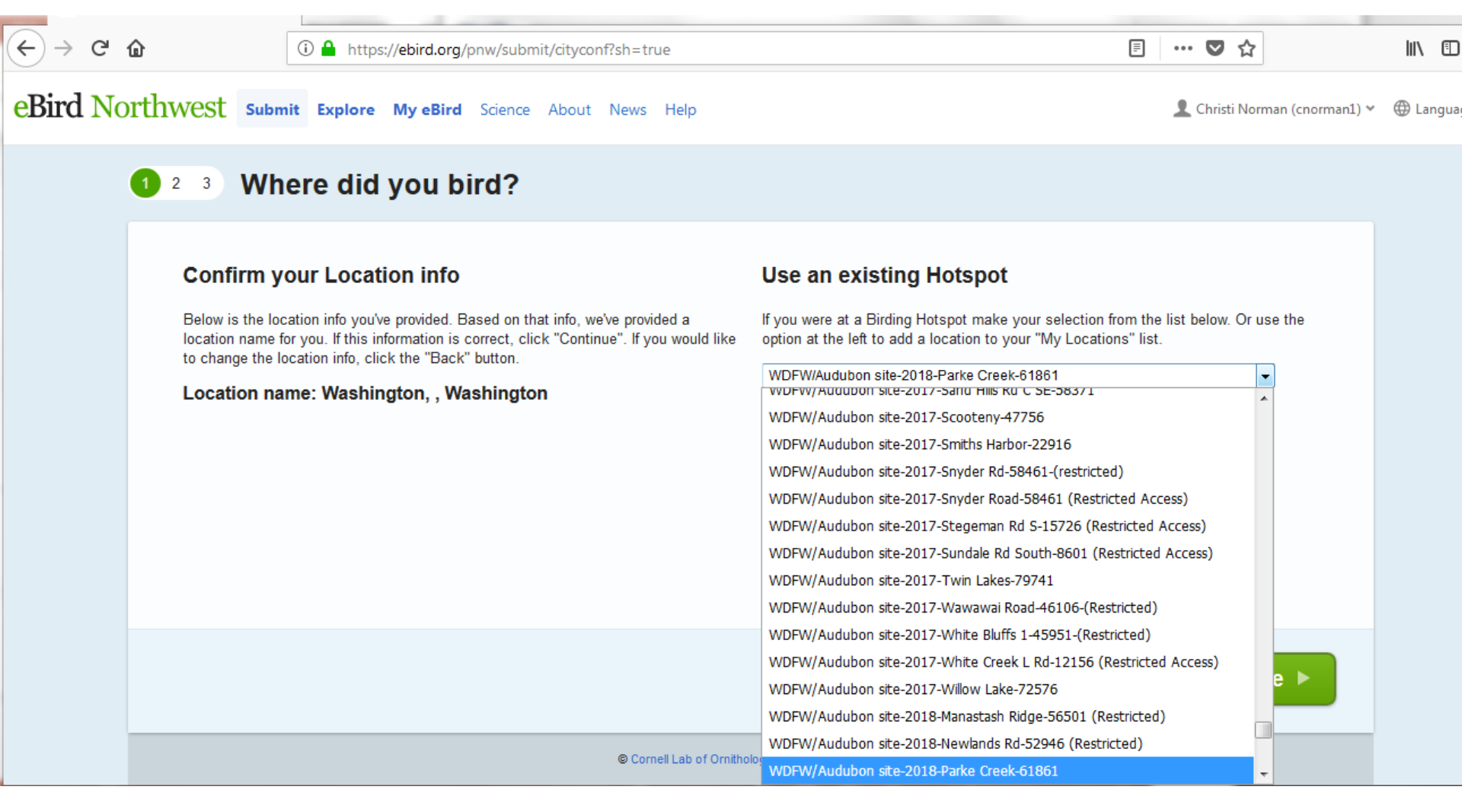

You will make 3 entries: 1-traveling in, 1-stationary, 1-traveling out.

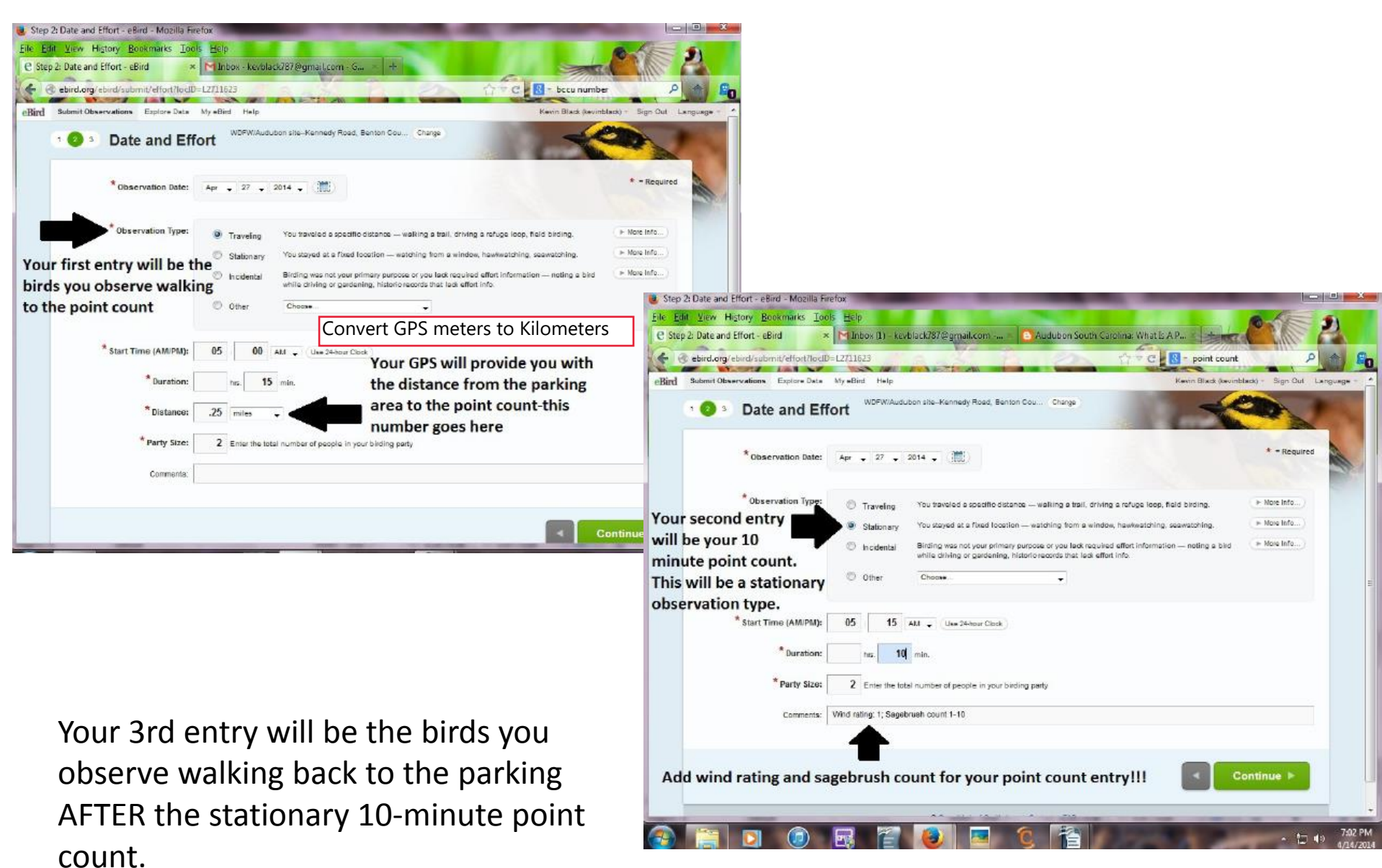

## Bird data entry for all three counts;

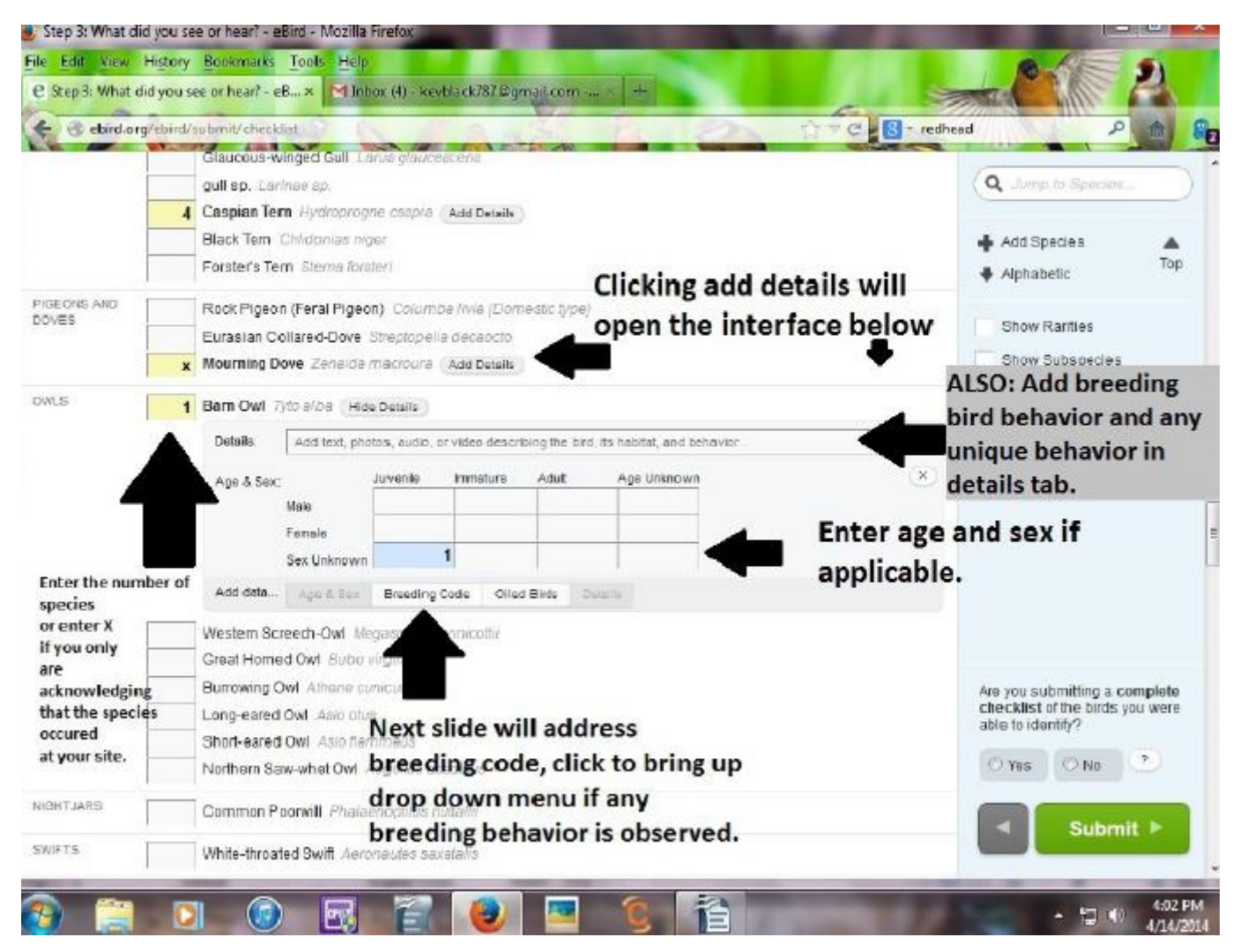

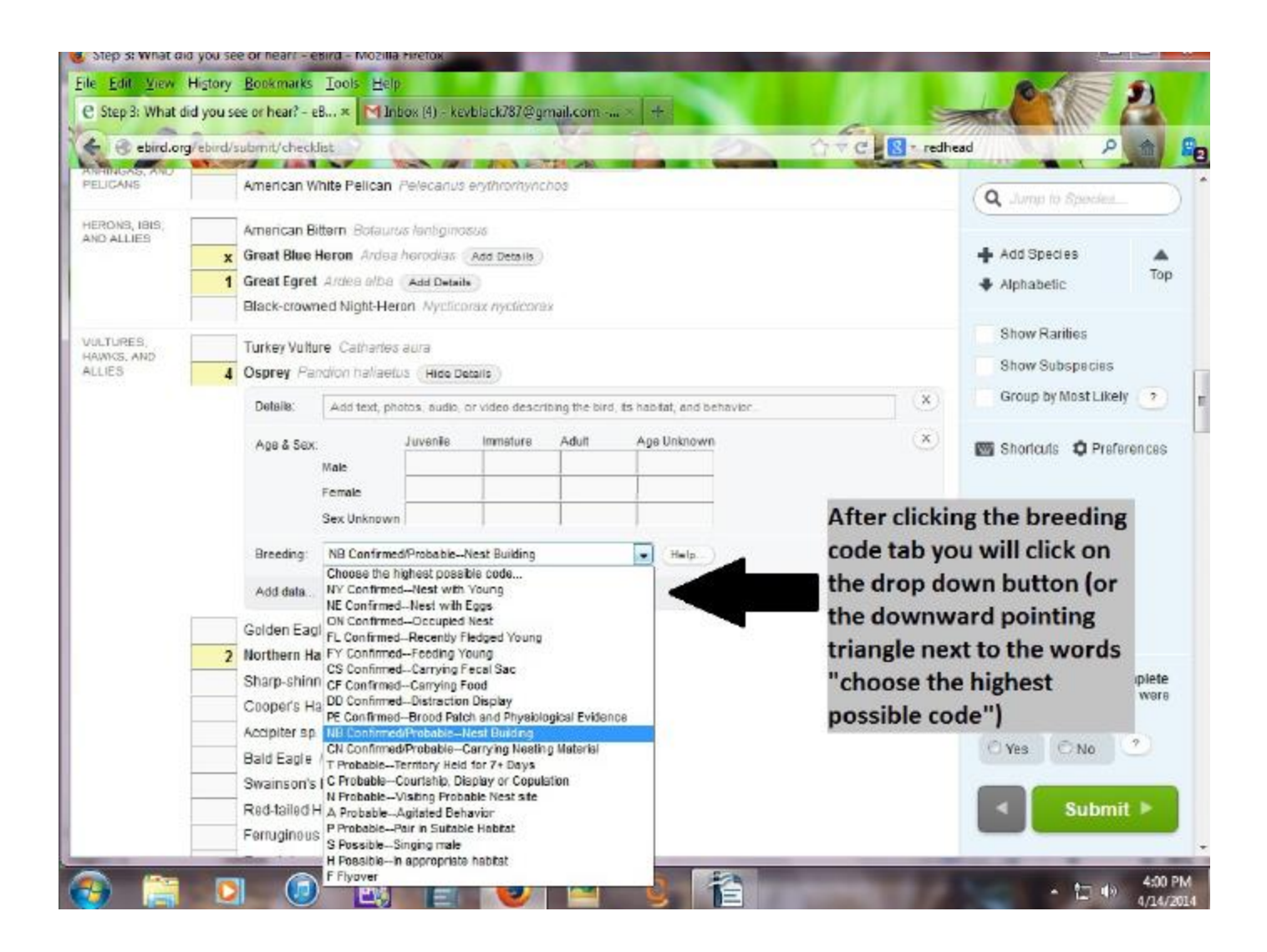

| tep 3: What did you see or hear               | ? - eBird - Mozilla Fírefox                                                                                                    |                                                                                                    |  |
|-----------------------------------------------|----------------------------------------------------------------------------------------------------|----------------------------------------------------------------------------------------------------|--|
| Edit View History Bookma                      | arks Iools Help<br>?-e8× MeBrd and Thursday - keyblack/187@g Lower Col                                                                                                    | lumbia Basin Audubon Soci +                                                                                              |  |
| ebird.org/ebird/submit/cl                     | necklist                                                                                                    | Are Brebird P                                                                                                    |  |
|                                               | Marsh Wien Objoitools palvoinis<br>Bewick's Wien Thyonanas bewicks                                                                                                    | Q Lump to Speciet.                                                                                                    |  |
| KNGLETS                                       | Bolden-cowned Kinglet. Regulus satispa<br>Ruby-crowned Kinglet. Regulus calendula                                                                                                    | Add Eposics                                                                                                    |  |
| THRUSHES                                      | Viectern Bluebird State medicana<br>Mountain Bluebird State comunicades<br>Tournsend's Solitaire Myadestes townsend<br>Hermit Thrush Cathorius guttatus<br>American Robin Tarchas regretative<br>Varied Thrush Josepus previue | Show Rarkies<br>Show Subspecies<br>Group by Most Likely                                                                  |  |
| CRTBINOS<br>MOCKINOBIROS,<br>MID<br>THRASHERS | Sage Thrasher Orisotocycles montanus (HOE Details)     Details: Act lot, protos, audio, or video oscertising the sint, fo hapital, and persiver.                                                                               | Before finally entering your birding data<br>eBird will ask you if your are entering a                                   |  |
|                                               | Ago & Ber: Juvenile Immature Aduit Age Uninovin<br>Mele Fensile Securitoria                                                                                                    | complete checklist. Your <i>travelling</i> point<br>counts do not have to be complete<br>checklists. When you enter your |  |
|                                               | Brooting B Possible-Binging male   Add data. Age & Bin Breaching Costs Orled Binss Details                                                                                                    | stationary point count you NEED to enter<br>a complete checklist-and include every                                       |  |
| STARLINGS AND<br>MYNAS                        | European Starling, Stumus valgeto                                                                                                    | bird you were able to identify.                                                                                          |  |
| WAXWINGS                                      | Bohamian Waxwing. Sontiyolifa gonulus<br>Cedar Waxwing. Sontiyolifa cedrorum                                                                                                    |                                                                                                    |  |
| NOOC-WARELER                                  | Orange-sowned Warbler: Orecith/ppip celsie     Common Yellowthreat: Geo/Ajp/26 (richas     Yellow-samped Warbler: Seriophage conserts     Townsend's Warbler: Seriophage consert)                                              | Are you submitting a complete checklist of the binds you were able to identify?                                          |  |

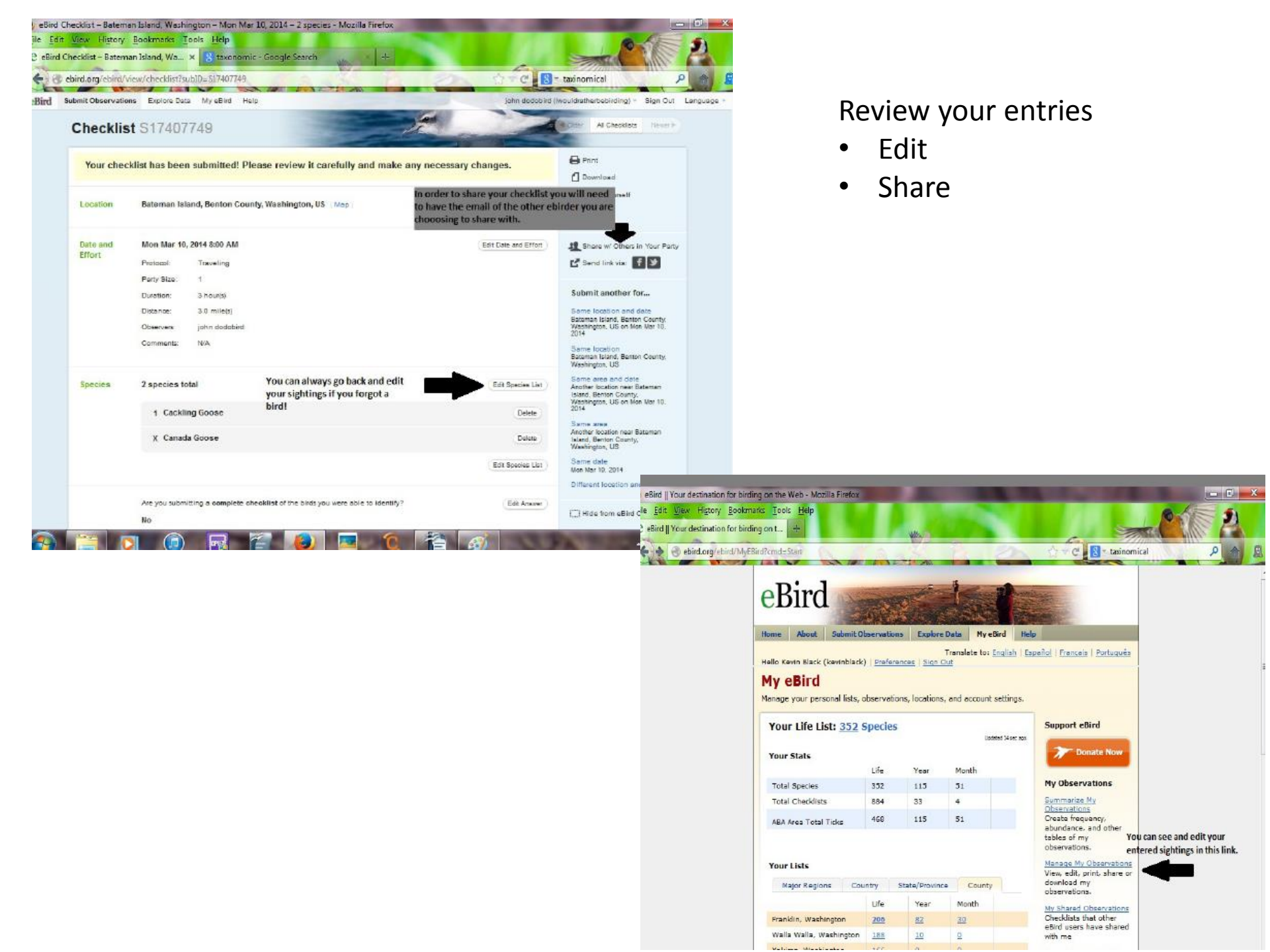

### Important: MY eBird page: Account Settings

Account My eBird Preferences Manage My Contacts

### Unclick all DATA PRIVACY to share our survey data with project & each other

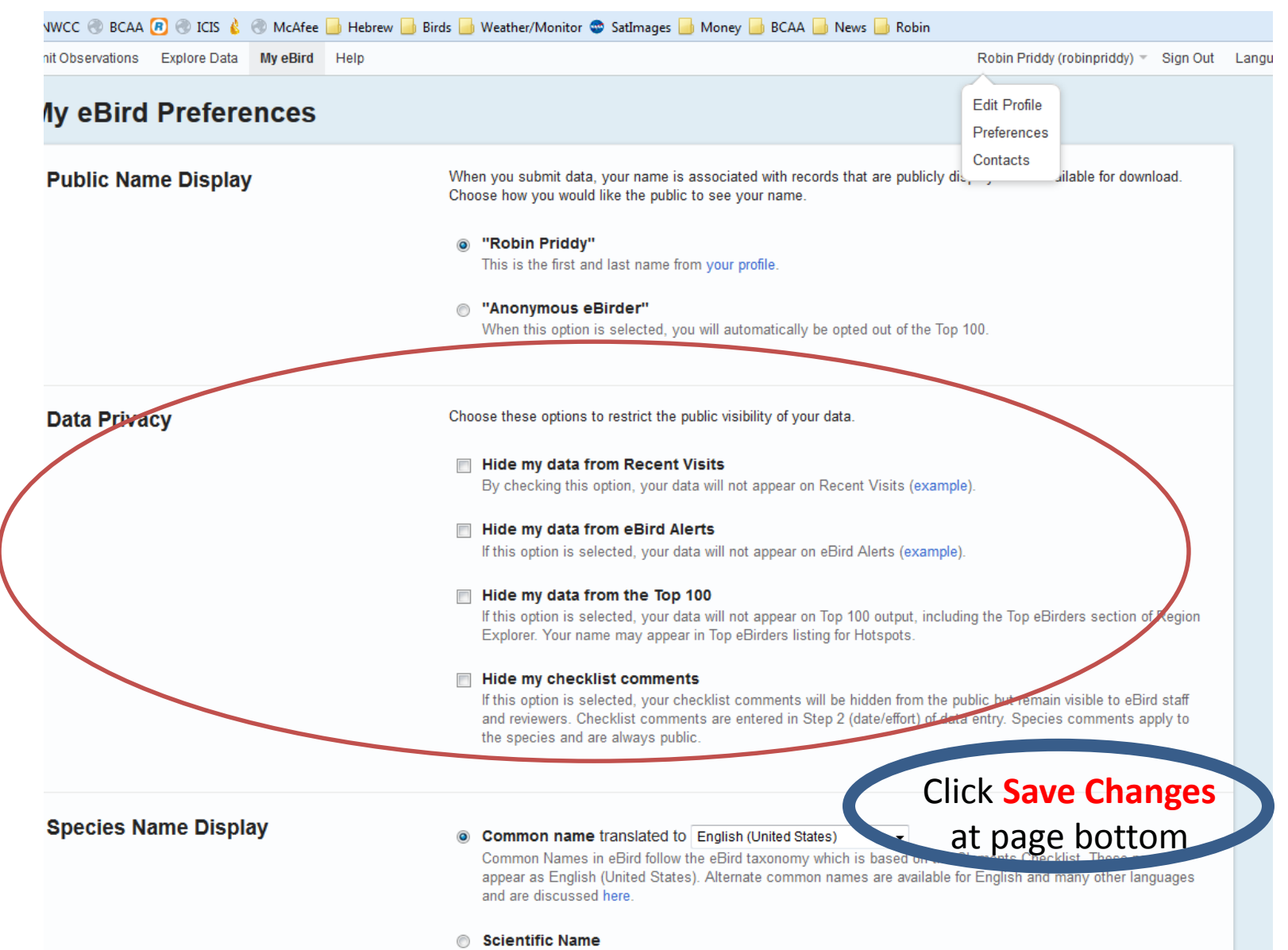